# 通過CLI在Sx500和SG500X系列堆疊式交換機上 配置靜態MAC地址

# 簡介

介質訪問控制(MAC)地址是分配給網路裝置的唯一資料鏈路層地址。作為資料鏈路層裝置的交換機 維護MAC地址表以將幀轉發到目的埠。交換機上的MAC地址表項是靜態或動態生成的。

在此案例中,靜態MAC位址是透過指令行介面(CLI)在交換器上屬於VLAN 1的一個連線埠上設定的。

## 目標

本文檔旨在向您展示如何通過CLI在Sx500和SG500X系列可堆疊交換機上配置靜態MAC地址。

#### 適用裝置

- Sx500系列
- •SG500X系列

#### 軟體版本

• 1.4.8.06

### 配置靜態MAC地址

**附註:**影象可能略有不同,具體取決於您使用的裝置型號。以下影象來自SG500X-48MP交換機。 步驟1.登入到交換機的CLI並輸入裝置的使用者名稱和密碼。

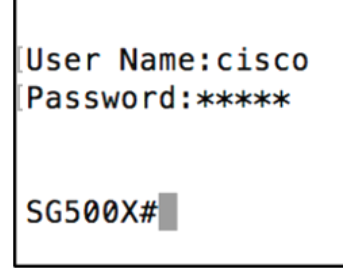

**附註:**預設使用者名稱和密碼為cisco/cisco。在本例中,預設的使用者名稱為cisco,並使用個人密 碼。

步驟2.在CLI中,輸入以下命令進入全域性配置命令模式:

SG500X#configure terminal

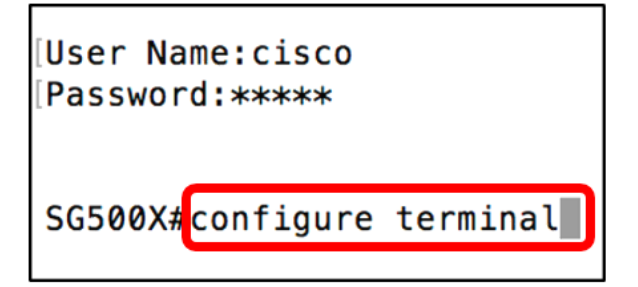

步驟3.進入全域性配置模式後,輸入以下命令以指定要新增到MAC地址表的靜態MAC地址:

SG500X(config)#mac address-table static c8:0a:a9:73:b0:a1 vlan 1ge 1/1

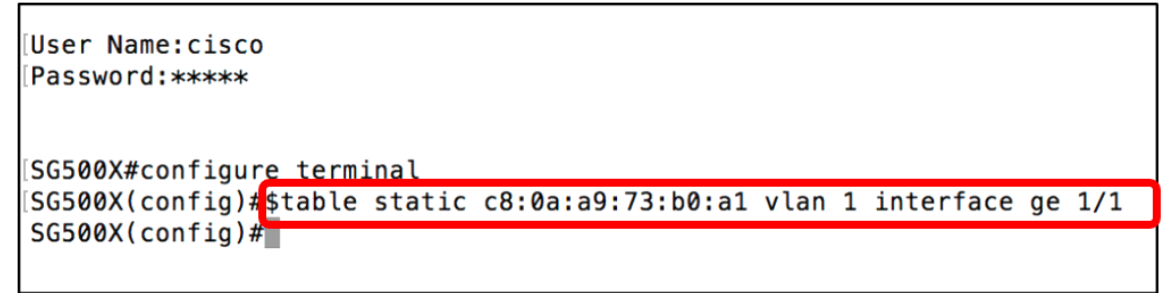

**附註:**在本示例中,輸入了VLAN 1中埠GE 1/1的MAC地址c8:0a:a9:73:b0:a1。上圖僅顯示由於 CLI上的字元長度限制而由\$表示的命令縮短版本。

步驟4.輪入以下命令退出全域性配置模式:

SG500X(config)#**exit** 

User Name:cisco Password:\*\*\*\* SG500X#configure terminal SG500X(config)<u>#stabl</u>e static c8:0a:a9:73:b0:a1 vlan 1 interface ge 1/1 SG500X(config)#exit SG500X#

步驟5.通過輸入以下內容,檢查MAC地址表以驗證輸入的靜態MAC地址:

SG500X#**show mac address-table** 

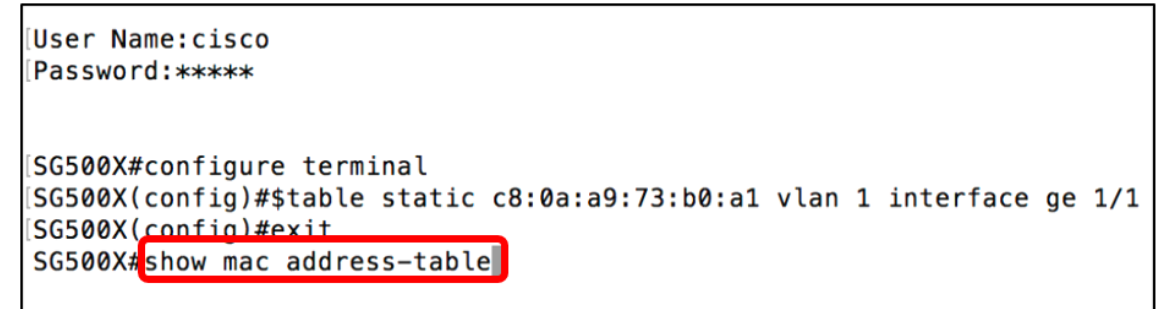

現在,MAC地址表應顯示指定VLAN和埠中配置的靜態MAC地址。

| Vlan | Mac Address       | Port     | Туре    |
|------|-------------------|----------|---------|
| 1    | 00:eb:d5:5e:09:40 | gi1/1/46 | dynamic |
| 1    | 10:60:4b:70:97:07 | gi1/1/4  | dynamic |
| 1    | 28:f0:76:2a:21:92 | gi1/1/8  | dynamic |
| 1    | 40:a6:e8:e6:f4:d3 | gi1/1/5  | dynamic |
| 1    | 40:a6:e8:e6:f4:d4 | gi1/1/9  | dynamic |
| 1    | 40:a6:e8:e6:f4:d5 | gi1/1/5  | dynamic |
| 1    | 40:a6:e8:e6:f4:d7 | gi1/1/9  | dynamic |
| 1    | 40:a6:e8:e6:f4:ed | gi1/1/9  | dynamic |
| 1    | 80:e8:6f:0a:51:9e | gi1/1/3  | dynamic |
| 1    | 80:e8:6f:0a:5d:ee | gi1/1/8  | dynamic |
| 1    | 80:e8:6f:0c:a7:50 | gi1/1/1  | dynamic |
| 1    | c0:7h:hc:12:cc:de | 0        | self    |
| 1    | c8:0a:a9:73:b0:a1 | gi1/1/1  | static  |
| 1    | ec:bd:1d:44:74:53 | gi1/1/9  | dynamic |

步驟6.(可選)要永久儲存設定,請輸入以下內容:

SG500X# copy running-config startup-config

SG500X copy running-config startup-config

步驟7.在Overwrite file提示中輸入Y,以指示Yes,並將設定儲存到啟動配置檔案中。

[startup-config]...(Y/N)[N] ? $\mathbf{Y}$ 

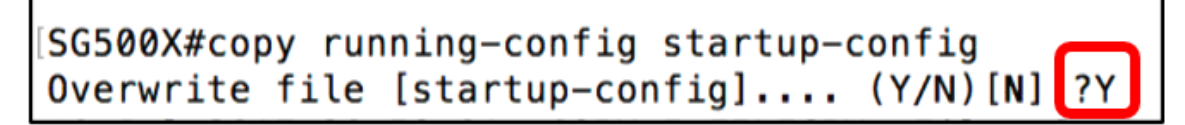

然後,該頁面將確認是否已成功將運行配置複製到啟動配置。

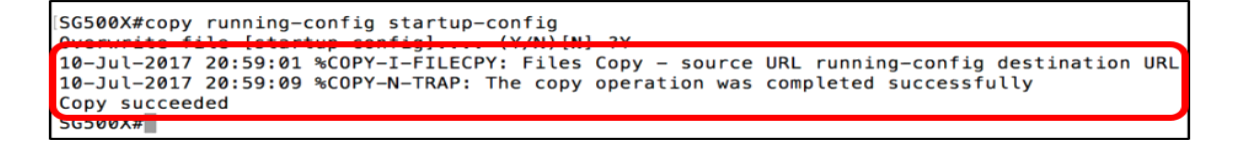

現在,您已通過CLI在Sx500和SG500X交換機上成功配置靜態MAC地址。